# FritzBox7390 - Setting up voice mail

### 1. Fritzbox login

Open the internet browser (e.g. MS Internet Explorer) on your computer and enter the IP address http://192.168.178.1/ or <a href="http://fritz.box/">http://fritz.box/</a>.

| 8) M | ozilla A | irefox   |           |                   |       |      |
|------|----------|----------|-----------|-------------------|-------|------|
| File | Edit     | ⊻iew     | History   | <u>B</u> ookmarks | Tools | Help |
| () N | ew Tab   |          |           |                   |       | +    |
| 4    | ) 🗷 h    | ttp://19 | 2.168.178 | .1/               |       |      |

After activating your Fritzbox via the browser, please enter your password, which you set at your first login. If you have not set a password, you can enter your router password here.

Click on 'Log On'

| /                     |                                      |                                |  |
|-----------------------|--------------------------------------|--------------------------------|--|
| Wolcomo to FE         |                                      |                                |  |
| Welcome to FF         | IZIDOX                               |                                |  |
| The FRITZIBox user    | nterface is protected with a passwor | rd. Log on using the password. |  |
| Password              |                                      |                                |  |
| If you have forgotter | your password, you can reset the FR  | RITZIBox to factory settings.  |  |
|                       |                                      |                                |  |

## 2. Preparation

#### 2.1 Change to Expert view

- Click on 'System' in the menu and then on 'Expert Mode'
- Activate Expert view by checking 'Advanced View'
- Click on 'Apply'

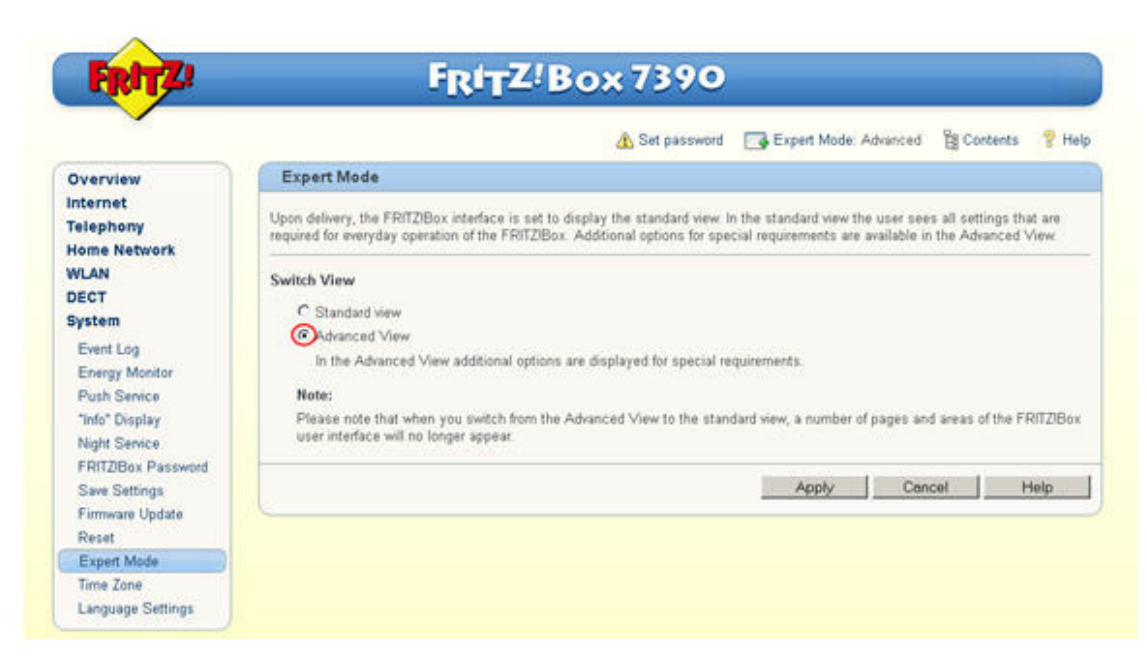

#### 2.2 Save internet phone number on the Fritzbox

- Select 'Telephony' and then 'Own Telephone Numbers'
- · Click on the 'notepad symbol' next to your phone number

|                                    |                         |                       | 🔥 Set j             | essword 📑 Expert N   | Node: Advanced 🔡 Conte | nts 💡 Hel |
|------------------------------------|-------------------------|-----------------------|---------------------|----------------------|------------------------|-----------|
| verview                            | Own Telephone N         | umbers                |                     |                      |                        |           |
| iternet<br>elephony                | Telephone Numbers       | Line Settings         | Voice Transmissio   | in                   |                        |           |
| Calls<br>Telephone Book            | On this page you can se | et up and edit your i | own telephone numbe | rt).                 |                        |           |
| Alam                               | Status Telephone Nu     | mber Lin              | e                   | Provider             | Preselection           | ~         |
| Call Blocks                        | O432999458              | Inte                  | met                 | zutivoice sunnise ch | *121#                  | 3) ×      |
| Dialing Rules<br>Telephony Devices | © 044                   | Fin                   | rd-line Network     |                      | *10#                   | 3 🗙       |
| Own Telephone Numbers              |                         |                       |                     | Print List N         | w Telephone Number     | Help      |
| Hegional Uptions                   |                         |                       |                     |                      |                        |           |

• Confirm all information without making changes in the next window by clicking on 'OK'. If you have several phone numbers, this step must be repeated for each number.

#### 2.3 Assign telephony device

- We recommend that you assign your devices that are connected to the Fritz!Box.
- To do this, select 'Telephony' and then 'Telephony devices' and click on 'Configure New Device'.

|                       |                      |                                                     | -           |                  |                |           |
|-----------------------|----------------------|-----------------------------------------------------|-------------|------------------|----------------|-----------|
|                       | -                    | A Set password                                      | Exp         | ert Mode: Advanc | ed El Conte    | ints 💡 He |
| Overview              | Telephony Device     | 5                                                   |             |                  |                |           |
| Internet              | On this page you can | configure and edit the telephones, answering machin | es and fax  | machines connec  | ted to the FRI | ZIBox.    |
| Calls                 | Name                 | Connected Via Number<br>Outgoing                    | Incom       | ning             | Internal       |           |
| Telephone Book        |                      | No telephony device has been                        | n configuri | ed.              |                |           |
| Alam                  |                      | All connected telephones react to                   | all incomi  | ng calls.        |                |           |
| Call Blocks           |                      |                                                     | Delet First | Continue No      | Desilies       | Hale      |
| Call Diversion        |                      |                                                     | Print List  | Configure rve    | W Device       | neip      |
| Telephony Devices     |                      |                                                     |             |                  |                |           |
| Own Telephone Numbers |                      |                                                     |             |                  |                |           |
| Regional Options      |                      |                                                     |             |                  |                |           |
| Home Network          |                      |                                                     |             |                  |                |           |
| WLAN                  |                      |                                                     |             |                  |                |           |
| DECT                  |                      |                                                     |             |                  |                |           |
| Dustan                |                      |                                                     |             |                  |                |           |

- Under 'Connected to the Fritz!Box' choose the device that you have connected with the Fritz!Box.
- Confirm your entry with 'Next'

| Configure Tel   | phony Device                                 |                                     |                       |               |
|-----------------|----------------------------------------------|-------------------------------------|-----------------------|---------------|
| What kind of to | ephony device would you like to configure?   |                                     |                       |               |
| Connected to    | the FRITZIBox                                |                                     |                       |               |
| You can conne   | t various telephony devices to your FRITZIBo | x: Telephones, answering mach       | ines, PBXs and fax m  | achines.      |
| Telephone (     | ith or without answering machine)            |                                     |                       |               |
| C Answering I   | lachine                                      |                                     |                       |               |
| C ISDN PBX      |                                              |                                     |                       |               |
| C Fax machin    | (C)                                          |                                     |                       |               |
| Integrated in   | he FRITZIBox                                 |                                     |                       |               |
| Without having  | to connect a separate device, here you may o | configure up to five different answ | vering machines and f | ax reception. |
| C Answering r   | achine                                       |                                     |                       |               |
| C Eax recention | 0                                            |                                     |                       |               |

• On the next page, select the connection that your device is connected to.

| Con    | necting a Telephone                                                                                            |
|--------|----------------------------------------------------------------------------------------------------|
| 372323 |                                                                                                    |
| 1      | Connect the telephone to a suitable FON socket on the FRITZIBox or keep your cordless (DECT) or IP phone ready |
| 2      | Select the port at which you want to operate the telephone.                                                    |
|        | FON 1 (analog telephone)                                                                                       |
|        | C FON 2 (analog telephone)                                                                                     |
|        | C FON S0 (ISDN telephone)                                                                                      |
|        | C DECT (cordless telephone)                                                                                    |
|        | C LAN/WLAN (IP telephone)                                                                                      |
|        | Enter a name for the telephone, for example "living room" or "Anna's phone"                                    |
| 1      | Enter a name for the weephone, for example, living room, or Anna's phone .                                     |

• In the next step the Fritz!Box will check whether the connection to your device works properly. If the function test is successful (the end device rings) confirm the question with 'Yes'

| <u> </u>             | -R                           | ITZ-BOX /                                                  | 390              |     |    |
|----------------------|------------------------------|------------------------------------------------------------|------------------|-----|----|
| Testing the Tele     | phone Connection             |                                                            |                  |     |    |
| If the telephone ris | ngs now, it is connected cor | rectly and assigned to the ri-<br>Is the telephone ringing | ght line.<br>19? |     |    |
| -                    |                              |                                                            |                  | Yes | No |

- You should now select the phone number that your device should respond to. If your Sunrise TV product contains more than one phone number, all numbers can be selected by clicking on 'accept all calls', or selected individually by clicking on 'accept calls for the following numbers only' below this.
- Confirm your entry with 'Next'

| Configuring Telephone Setting      | gs for Incoming Calls                                            |
|------------------------------------|------------------------------------------------------------------|
| Specify whether the telephone sho  | uld accept all calls or only react to certain telephone numbers. |
|                                    |                                                                  |
| C accept calls for the following n | umbers only:                                                     |
| R 044                              | (number for outgoing calls)                                      |

• You will now see an overview of the settings that you have changed. You can modify these again by clicking on 'Back' or save these changes by clicking on 'Apply'.

| Annly Sattings                                   |                                   |
|--------------------------------------------------|-----------------------------------|
| uhhit gamifia                                    |                                   |
| The Telephone%telephony device% is being configu | ured with the following settings. |
| Telephony device                                 | Telephone                         |
| Name                                             | Telephone                         |
| connected to                                     | FON 1 (analog telephone)          |
| Number for outgoing calls                        | all incoming calls                |
| Promoters for incoming cars                      | all incoming cars                 |

• A new line will now appear on your list of telephony devices entitled 'Telephone' (or the personalized name that you have set)

| FRITZ                                     |                        | FRITZ!                     | Box 7390                  |                         |                       |          |
|-------------------------------------------|------------------------|----------------------------|---------------------------|-------------------------|-----------------------|----------|
|                                           |                        |                            | 🔥 Set password            | Expert Mode: Ad         | wanced 😤 Conten       | ts 💡 Hel |
| Overview                                  | Telephony Devices      | 5                          |                           |                         |                       |          |
| Internet                                  | On this page you can o | configure and edit the tel | ephones, answering machir | ies and fax machines co | innected to the FRITZ | Box.     |
| Calls                                     | Name                   | Connected                  | I Via Number<br>Outgoing  | Incoming                | Internal              |          |
| Telephone Book<br>Alarm                   | Telephone              | FON 1                      | 044                       | All                     | -1                    | 3 X      |
| Call Blocks                               |                        |                            |                           | Print List Configur     | e New Device          | Help     |
| Dialing Rules                             | <u></u>                |                            |                           |                         |                       |          |
| Telephony Devices                         |                        |                            |                           |                         |                       |          |
| Own Telephone Numbers<br>Regional Options |                        |                            |                           |                         |                       |          |
| Home Network                              |                        |                            |                           |                         |                       |          |
| DECT                                      |                        |                            |                           |                         |                       |          |

## 3. Setting up voice mail

- To set up the built-in voice mail, select 'Telephony' from the main menu and then click on 'Telephony devices'
- Click on 'Configure New Device'.

| FRITZ                                     |                        | FRITZ!                    | Box 7390                | )                       |                      |           |
|-------------------------------------------|------------------------|---------------------------|-------------------------|-------------------------|----------------------|-----------|
| <b>_</b>                                  |                        |                           | A Set password          | Expert Mode: A          | dvanced 😫 Conte      | nts 💡 Hel |
| Overview                                  | Telephony Devices      | i .                       |                         |                         |                      |           |
| Internet                                  | On this page you can c | onfigure and edit the tel | ephones, answering mach | ines and fax machines o | onnected to the FRIT | ZIBox.    |
| Calls                                     | Name                   | Connected                 | Via Number<br>Outgoing  | Incoming                | Internal             |           |
| Telephone Book<br>Alarm                   | Telephone              | FON 1                     | 044                     | All                     | •1                   | <b>X</b>  |
| Cell Blocks                               |                        |                           |                         | Print List Configu      | re New Device        | Help      |
| Dialing Rules                             | 8                      |                           |                         |                         |                      |           |
| Telephony Devices                         |                        |                           |                         |                         |                      |           |
| Own Telephone Numbers<br>Regional Options |                        |                           |                         |                         |                      |           |
| Home Network                              |                        |                           |                         |                         |                      |           |
| WLAN                                      |                        |                           |                         |                         |                      |           |
| DECT                                      |                        |                           |                         |                         |                      |           |
| System                                    |                        |                           |                         |                         |                      |           |

- To use the built-in voice mail, select 'Answering machine' under 'Intergrated in the Fritzbox'
- Click on 'Next'

| Configure Telephon    | y Device                  |                      |                              |                   |                   |
|-----------------------|---------------------------|----------------------|------------------------------|-------------------|-------------------|
| What kind of telephon | y device would you like t | o configure?         |                              |                   |                   |
| Connected to the FF   | UTZIBox                   |                      |                              |                   |                   |
| You can connect vario | us telephony devices to   | your FRITZBox: Tele  | phones, answering machi      | nes, PBXs and fa  | c machines.       |
| C Telephone (with or  | without answering machi   | ne)                  |                              |                   |                   |
| C Answering Machine   |                           |                      |                              |                   |                   |
| C ISDN PBX            |                           |                      |                              |                   |                   |
| C Fax machine         |                           |                      |                              |                   |                   |
| Integrated in the FR  | ITZIBox                   |                      |                              |                   |                   |
| Without having to con | nect a separate device, h | iere you may configu | re up to five different answ | vering machines a | nd fax reception. |
| CAnswering machine    |                           |                      |                              |                   |                   |
| C Fee enterties       |                           |                      |                              |                   |                   |

- To record messages, select 'Record messages' from the drop-down list next to 'Operating mode'
- You can set the time it takes the built-in voice mail to pick up under 'Greeting delay'
- You can restrict the caller's speaking time under 'Recording length'
- If you would like to set different values for individual phone numbers, you can give the relevant voice mail a different name in point 2. This can make later modifications easier.
- After you have changed all settings to suit your requirements, confirm your changes by clicking on 'Next'

| Configuring the Answering         | Machine                                  |               | 3 |
|-----------------------------------|------------------------------------------|---------------|---|
| company in constant               | meenine                                  |               |   |
| 1. Configure the settings for the | answering machine.                       |               |   |
| Operating Mode                    | Record messages                          | *             |   |
| Greeting delay                    | 20 seconds                               | -             |   |
| Recording length                  | 60 seconds                               | *             |   |
| 2. Enter a name for the annual    | ing maching, such as "TAM being spon" of | **Anna's TAMP |   |
| 2. Enter a name tor the answer    | ing machine, such as lovar antig room o  | e Anna s Mas  |   |

- You can now select the phone number that the built-in voice mail should respond to. If your Sunrise TV product contains more than one phone number, all numbers can be selected by clicking on 'accept all calls', or selected individually by clicking on 'accept calls for the following numbers only' below this.
- Confirm your entry with 'Next'.

| Answering Machine Settings for Incom                                 | ing Calls                    |      |   |         |
|----------------------------------------------------------------------|------------------------------|------|---|---------|
| Select the numbers for which the answering                           | machine should accept calls. |      |   |         |
| accept all calls                                                     |                              |      |   |         |
| <ul> <li>accept calls for the following<br/>numbers only.</li> </ul> |                              |      |   |         |
| E 044                                                                |                              |      |   |         |
| E 044                                                                |                              | Deat | N | Coursel |

• You will now see an overview of the settings that you have changed. You can modify these again by clicking on 'Back' or save these changes by clicking on 'Apply'.

| Apply Settings                                                                 |                              |
|--------------------------------------------------------------------------------|------------------------------|
| Configuring the answering machine with the following settings.                 |                              |
| Telephony device                                                               | Integrated answering machine |
| Name                                                                           | Answering machine 1          |
| Operating Mode                                                                 | Record messages              |
| Greeting delay                                                                 | 20 seconds                   |
| Recording length                                                               | 60 seconds                   |
| Numbers for incoming calls.                                                    | all incoming calls           |
| Tip:                                                                           |                              |
| To listen to messages and to configure the answering machin                    | e, dial **600.               |
| <ul> <li>Newly arrived messages are signaled by a flashing INFO LED</li> </ul> | on the FRITZIBox.            |
|                                                                                |                              |

• A new line will now appear on your list of telephony devices entitled 'Answering machine 1' (or the personalized name that you have set)

|                                           |                                                                                                    |            | 🗥 Set password         | Expert Mode: Adv     | anced 👸 Conte | ints 💡 Hi |  |  |
|-------------------------------------------|----------------------------------------------------------------------------------------------------|------------|------------------------|----------------------|---------------|-----------|--|--|
| Overview                                  | Telephony Devices                                                                                                    |            |                        |                      |               |           |  |  |
| nternet                                   | On this page you can configure and edit the telephones, answering machines and fax machines connected to the FRITZIBox. |            |                        |                      |               |           |  |  |
| Calls                                     | Name                                                                                                    | Connected  | Via Number<br>Outgoing | Incoming             | Internal      | Internal  |  |  |
| Telephone Book                            | Answering machine 1                                                                                                    | integrated |                        | All                  | **600         | 2 >       |  |  |
| Alarm<br>Call Blocks                      | Telephone                                                                                                    | FON 1      | 044                    | All                  | -1            | 3         |  |  |
| Dialing Rules                             |                                                                                                    |            |                        | Print List Configure | New Device    | Help      |  |  |
| Telephony Devices                         | ~                                                                                                    |            |                        |                      |               |           |  |  |
| Own Telephone Numbers<br>Regional Options |                                                                                                    |            |                        |                      |               |           |  |  |
| lome Network                              |                                                                                                    |            |                        |                      |               |           |  |  |
| VLAN                                      |                                                                                                    |            |                        |                      |               |           |  |  |
| DECT                                      |                                                                                                    |            |                        |                      |               |           |  |  |

1

### 4. Personalize the voice mail

Once you set up the voice mail on the Fritz!Box, this can be customized via the voice menu.

To do this, take one of the phones that is connected to the Fritz!Box and call the internal number for the voice mail. The default number is **\*\*600**.

If several voice mails were set up, find their internal numbers under '**Telephony devices'** in column entitled 'Internal'.

The voice menu will guide you through the settings.

Important: The voice menu is only available in German and English

The exact structure of the voice menu can be found here: <u>http://service.avm.de/support/de/SKB/FRITZ-Box-7390/10:Anrufbeantworter-ueber-</u> <u>Sprachmenue-bedienen</u>

#### 4.1 Recording a personalized message

- Select the internal number for the desired voice mail (default number: \*\*600).
- After the first prompt press 4.
- Now press 1 to create a new greeting message.
- You can now start a new recording by pressing 8 speak after the tone. Stop the recording by pressing 1.
- If you wish, you can now listen to the newly recorded message again by pressing 0.